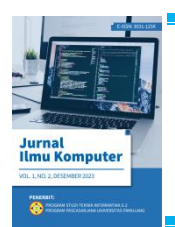

**JURNAL ILMU KOMPUTER** 

Volume 2 Nomor 2, Desember, 2024 ISSN: 3031-125X (ONLINE) Penerbit: Program Studi Teknik Informatika S-2 Universitas Pamulang

# Sistem Informasi *Install Driver* Dan *Troubleshooting* Produk Berbasis Web Di PT. Axis Media

\* Nilovar Asyiah <sup>1</sup>,

1,2,3) Teknik Informatika, Universitas Pamulang, Kota Tangerang Selatan, Banten

Email: 1 nilovar.as257@gmail.com

#### ABSTRACT

Every product, especially new hardware, before use must require special procedures in advance in order to be operated. To be able to connect the computer with the hardware in need of a software so that later the hardware is operated easily. Within a certain period of hardware there is usually a problem and product damage that often arises. In order to overcome these obstacles or damage in need of knowledge or correct procedures for hardware that can be repaired and reusable. because of the large number of products it requires a lot of software drivers, and stock software is on the Compact Disk or CD that takes time to look for it and for troubleshooting product problems, often the support team in response to complaints from customers difficulties finding solutions spontaneously because of problems product improvements are usually handled by technicians, so sometimes the support team find out on the internet first or ask with a technician directly. The purpose of this study is the search for drivers, how to install drivers and troubleshooting articles can easily be in, because there is already a container so that drivers live to download without having to search first. As for the procedure of installing the driver or how to solve the troubleshooting of the product just do the title problem and then the article will appear, so in answering questions from customers quickly and assist technicians in completing the repair hardware.

Keyword : Driver, Troubleshooting, Installing, Web

# ABSTRAK

Setiap produk khususnya hardware yang baru, sebelum digunakan pasti memerlukan tata cara khusus terlebih dahulu agar bisa di operasikan. Untuk dapat menghubungkam komputer dengan perangkat keras tersebut di butuhkan suatu software agar dapat nantinya perangkat keras tersebut di operasikan dengan mudah.Dalam jangka waktu tertentu perangkat keras biasanya terdapat kendala dan kerusakan produk yang sering muncul. Supaya bisa mengatasi kendala atau kerusakan tersebut di butuhkan pengetahuan atau tata cara yang benar agar perangkat keras tersebut dapat di perbaiki dan dapat digunakan kembali. karena jumlah produk yang banyak maka memerlukan software driver yang banyak pula, dan stok software ada di Compact Disk atau CD yang memerlukan waktu untuk mencari nya dan untuk masalah troubleshooting produk, sering kali team support dalam menanggapi keluhan dari pelanggan kesulitan mencari solusi secara spontan karena permasalahan perbaikan produk yang di hadapi biasanya di tangani oleh teknisi, sehingga terkadang team support mencari tahu di internet terlebih dahulu atau menanyakan dengan teknisi secara langsung. Tujuan penelitian ini adalah pencarian driver, tata cara installdriver serta artikel troubleshooting bisa dengan mudah di dapat, karena sudah terdapat satu wadah sehingga driver tinggal mendownload tanpa harus mencari terlebih dahulu. Sedangkan untuk tata cara instalasi driver ataupun tata cara mengatasi troubleshooting produk hanya melakukan judul masalah lalu artikel akan muncul, sehingga dalam menjawab pertanyaan dari pelanggan secara cepat dan membantu teknisi dalam menyelesaikan perbaikan perangkat keras tersebut.

Kata Kunci : Driver, Troubleshooting, Instalasi, Web.

#### 1. PENDAHULUAN

Sejalan dengan perkembangannya, bidang sistem informasi juga mempunyai banyak hal yang bisa digunakan oleh peneliti dari disiplin lain. Hal ini di perkuat oleh kenyataan bahwa kini teknologi dan sistem informasi digunakan hamper di semua sektor. Sistem informasi penting untuk organisasi pemerintah dan swasta, organisasi antar negara, dan institusi pendidikan tinggi.Sistem informasi menyebar ke banyak bidang seperti pertanian, manufaktur, jasa, pendidikan, kesehatan, pertahananan dan pemerintahan.Fenomena dimana teknologi dan sistem informasi dengan cepat menjadi bagian dari masyarakat menyebabkan banyak disiplin ilmu menaruh perhatian pada teknologi ini. Peneliti dari bidang lain menyadari bahwa banyak hal terjadi karena pengaruh teknologi infomasi [2].

Berkembangnya teknologi dan kebutuhan akan informasi menyebabkan bertambah kompleksnya informasi yang harus dan yang bisa diolah, sehingga sistem informasi yang di buat harusnya memudahkan menemukan informasi yang di butuhkan untuk menyelesaikan masalah yang ada secara cepat.

PT Axis media adalah perusahaan yang menjual perangkat keras yang berkaitan tentang produk-produk kantor dan kebanyakan perangkat keras tersebut harus bisa dikendalikan oleh komputer. Untuk dapat menghubungkam komputer dengan perangkat keras tersebut di butuhkan suatu *software* atau perangkat lunak agar dapat di operasikan dengan mudah.Dalam jangka waktu tertentu perangkat keras biasanya terdapat kendala dan kerusakan produk yang sering muncul. Supaya bisa mengatasi kendala atau kerusakan tersebut di butuhkan pengetahuan atau tata cara yang benar agar perangkat keras tersebut dapat di perbaiki dan dapat digunakan kembali.

Karena produk yang lumayan banyak, maka *driver* yang diperlukan serta *troubleshooting* yang sering terjadi pun banyak. Sering kali teknisi lupa membawa *CD driver* yang di perlukan di lapangan, serta penyimpanan *CD Driver* di kantor pun menumpuk dan membutuhkan waktu untuk mencari satu persatu.

Untuk masalah *troubleshooting* produk, sering kali *team support* dalam menanggapi keluhan dari pelanggan kesulitan mencari solusi secara spontan karena permasalahan perbaikan produk yang di hadapi biasanya di tangani oleh teknisi. Sehingga terkadang *team support* mencari tahu di internet terlebih dahulu atau menanyakan dengan teknisi secara langsung. Keberadaan *team support* dengan teknisi yang kadang tidak satu

lokasi, itu membuat pelanggan harus menunggu jawaban dari permasalahan yang sedang di hadapi tidak dengan cepat.

Adanya fluktuasi dalam permintaan pasar, perubahan musiman, dan faktor-faktor eksternal lainnya membuat prediksi dan klasifikasi produksi menjadi suatu tantangan yang kompleks. Oleh karena itu, keberhasilan implementasi model *Machine Learning*, terutama dengan menggunakan algoritma *Naïve Bayes* dan *Random Forest* dapat memberikan manfaat signifikan bagi industri biskuit dalam meningkatkan efisiensi produksi, mengoptimalkan persediaan, dan mengurangi risiko ketidaksesuaian antara produksi dan permintaan.

Penelitian ini bertujuan untuk menggali potensi dan efektivitas penerapan *Machine Learning* dengan algoritma *Naïve Bayes* dan *Random Forest* dalam meramalkan dan mengklasifikasi jumlah produksi biskuit. Dengan memahami tren produksi, pola musiman, dan faktor-faktor lain yang memengaruhi produksi biskuit, diharapkan dapat diciptakan model prediktif dan klasifikasi yang dapat membantu industri untuk merencanakan produksi dengan lebih tepat dan efisien. Selain itu, hasil penelitian ini juga dapat memberikan kontribusi pada perkembangan pengetahuan dalam bidang *Machine Learning* dan aplikasinya dalam industri makanan.

#### 2. METODE

#### 2.1. Analisis Sistem

Kegiatan yang dilakukan sistem yang ada di PT. Axis Media adalah jika ada pelanggan mengeluhkan permasalahan perangkat kerasnya dan biasanya itu melalui telepon ke *team support*. Pelanggan membutuhkan solusi permasalahanya apakah bisa di perbaiki diri sendiri terlebih dahulu atau tidak, namun terkadang *team support* tidak mengetahui semua jawaban dan bertanya terlebih dahulu ke teknisi lalu di sampaikan ke pelanggan. Pelanggan mencoba memperbaiki perangkat keras tersebut sendiri, namun jika tidak bisa diperbaiki sendiri *hardware* tersebut di bawa ke kantor dan kemudian di perbaiki teknisi. Saat sudah di perbaiki maka teknisi perlu mengecek apakah *hardware* tersebut sudah berfungsi sesuai yang diharapkan atau tidak. Disaat akan mengecek teknisi membutuhkan *driver* agar bisa mengoperasikan *hardware* tersebut, dan harus mencari driver satu persatu diantara banyaknya *driver* yang tersedia di kantor. Jika tidak menemukan maka perlu mencari di internet dan mendownload terlebih dahulu. Jika

perangkat keras tersebut sudah berhasil di perbaiki maka di serahkan kembali ke pelanggan.

Penjelasan di atas penulis buat dalam bentuk *activity diagram*, analisa sistem yang sedang berjalan di PT Axis Media adalah sebagai berikut :

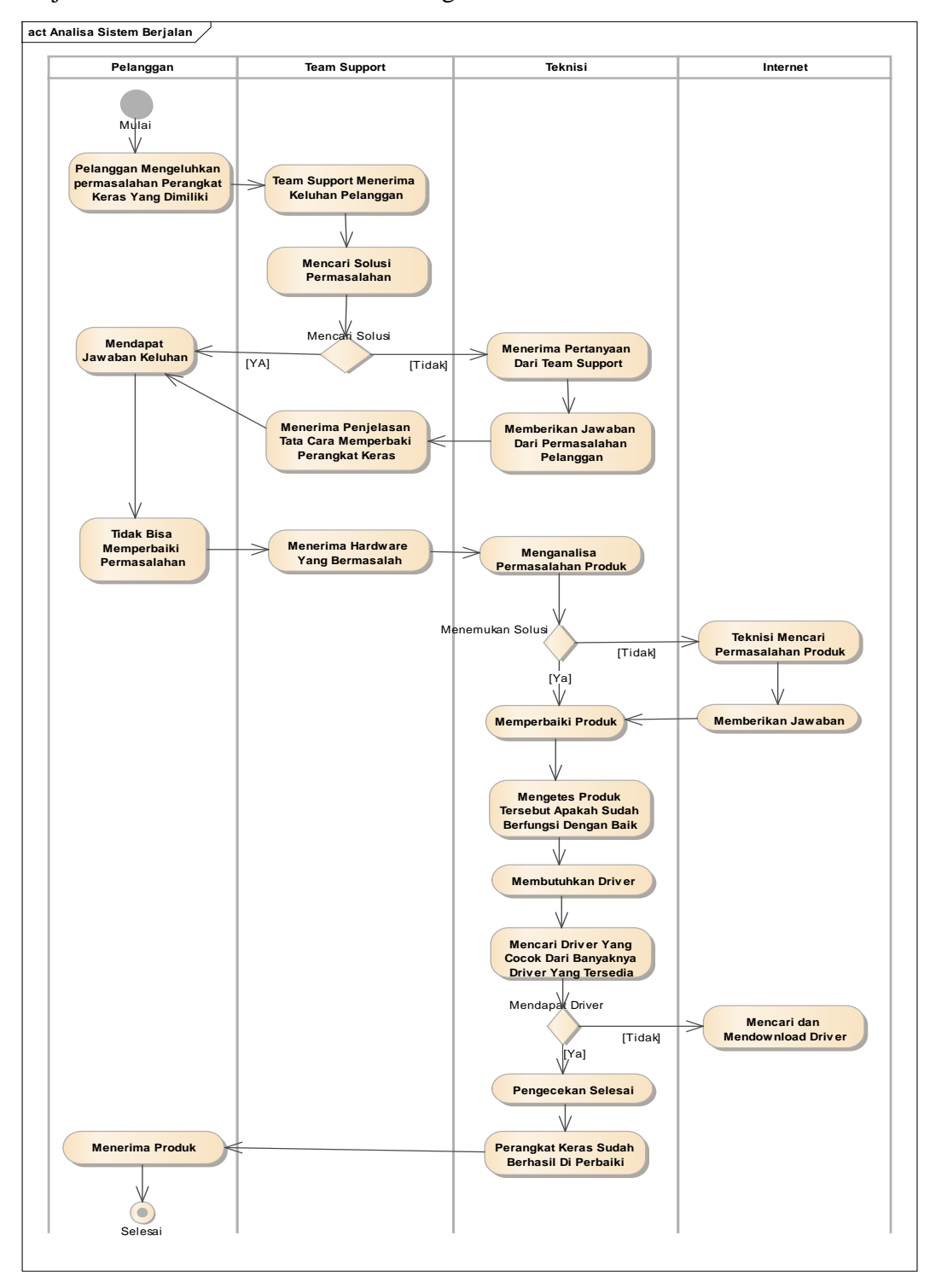

Gambar 2.1 Analisa sistem

# 2.2. Evaluasi Sistem

Berdasarkan sistem yang masih berjalan kegiatan dalam menangani masalah pelanggan masih ada kekurangan, adapun kekurangannya adalah sebagai berikut :

| No. | Masalah                         | Aktor        | Solusi                       |
|-----|---------------------------------|--------------|------------------------------|
| 1.  | Dalam Penanganan                | Team Support | Membuatkan sistem untuk      |
|     | masalah yang dialami            | dan Teknisi. | mencari jawaban dengan       |
|     | pelanggan masih lama,           |              | cara tinggal mengetikkan     |
|     | karena terkadang <i>team</i>    |              | masalah di search engine,    |
|     | support menanyakan ke           |              | maka akan keluar artikel dan |
|     | teknisi terlebih dahulu, dan    |              | team support bisa menjawab   |
|     | menjadi lama karena posisi      |              | pertanyaan pelanggan.        |
|     | team support dengan             |              |                              |
|     | teknisi tidak satu lantai.      |              |                              |
|     | Dan biasanya pelanggan          |              |                              |
|     | menanyakan keluhan lewat        |              |                              |
|     | telepon dan harus               |              |                              |
|     | menunggu.                       |              |                              |
| 2.  | Disaat pengecekan               | Teknisi      | Membuka sistem mencari       |
|     | perangkat lunak yang telah      |              | jenis produk dengan tipe nya |
|     | selesai di perbaiki, teknisi    |              | langsung mendownload dari    |
|     | membutuhkan driver agar         |              | laptop dan langsung di       |
|     | bisa mengoperasikan             |              | install.                     |
|     | perangkat lunak tersebut,       |              |                              |
|     | dan harus mencari diantara      |              |                              |
|     | banyaknya CD <i>driver</i> yang |              |                              |
|     | tersedia di kantor.             |              |                              |
|     |                                 |              |                              |
|     |                                 |              |                              |

| Tabel 2.1 | Permasalahan | Dan Solusi |
|-----------|--------------|------------|
|-----------|--------------|------------|

Proses pengumpulan data dilakukan secara menyeluruh selama periode dari bulan Januari hingga bulan Desember selama lima tahun yaitu dari tahun 2019-2023, sesuai dengan rentang waktu yang telah ditentukan untuk menggambarkan perkembangan dan variasi data yang signifikan.

### 2.3 Desain Sistem

Sistem yang diusulkan dirancang menggunakan kerangka kerja berikut:

- Pengembangan Backend: Menerapkan PHP dan MySQL untuk pemrosesan sisi server dan manajemen basis data dengan masing-masing kategori user memiliki hak akses.
- b. Fitur Utama:
  - a) Repositori driver terpusat.
  - b) Fungsi pencarian untuk panduan pemecahan masalah.
  - c) Akses berbasis peran untuk administrator, teknisi, dan tim dukungan

#### 2.4 Langkah Implementasi

- a. Pengumpulan kebutuhan dari PT. Axis Media.
- b. Pengembangan sistem menggunakan metodologi Agile.
- c. Pelaksanaan pengujian penerimaan pengguna (User Acceptance Testing/UAT).
- d. Penerapan sistem dan sesi pelatihan untuk staf.

# 3. HASIL DAN PEMBAHASAN

#### 3.1 Implementasi Sistem

Tahap implementasi merupakan tahap kelanjutan dari kegiatan perancangan sistem. Wujud dari hasil implementasi ini nantinya adalah sebuah sistem yang siap untuk diuji dan digunakan.

#### 3.2 Implementasi Antar Muka

Sistem antar muka adalah salah satu layanan yang disediakan sistem operasi sebagai sarana interaksi antar pengguna dengan sistem operasi. Antar muka adalah komponen sistem operasi yang bersentuhan langsung dengan pengguna. Terdapat dua jenis antar muka, yaitu *Command Line Interface* (CLI) dan *Graphical User Interface*(GUI). Berikut ini adalah implementasi antar muka yang dibuat:

#### a. Halaman Login

Analisis data produksi biskuit dengan *algoritma Naïve Bayes* dan *Random Forest* ... | (Sabaruddin, 2024) Jurnal Ilmu Komputer | Vol. 2 No.2 (2024) 368-386

| D LOGIN - Nilovar Asylah X                                                                                                    | - 0 - ×- |
|----------------------------------------------------------------------------------------------------|----------|
| $\leftrightarrow \Rightarrow \mathbf{C}$ O localhost/nilovar/                                                                                               | 아 ☆ :    |
| Sistem Informasi         Instant Diver Do as Traditionation Product         PT Axis Media         Vistant         Wetname         Username         Password |          |
| Login                                                                                                    |          |
| @ 2018 Nikovar Asylah                                                                                                    |          |
|                                                                                                    |          |
|                                                                                                    |          |
|                                                                                                    |          |
|                                                                                                    |          |
|                                                                                                    |          |

Gambar 3.1 Tampilan Halaman Login

Halaman ini berfungsi sebagai halaman utama sistem ketika pengguna mengakses

website.

# b. Halaman Website Setelah Admin Login

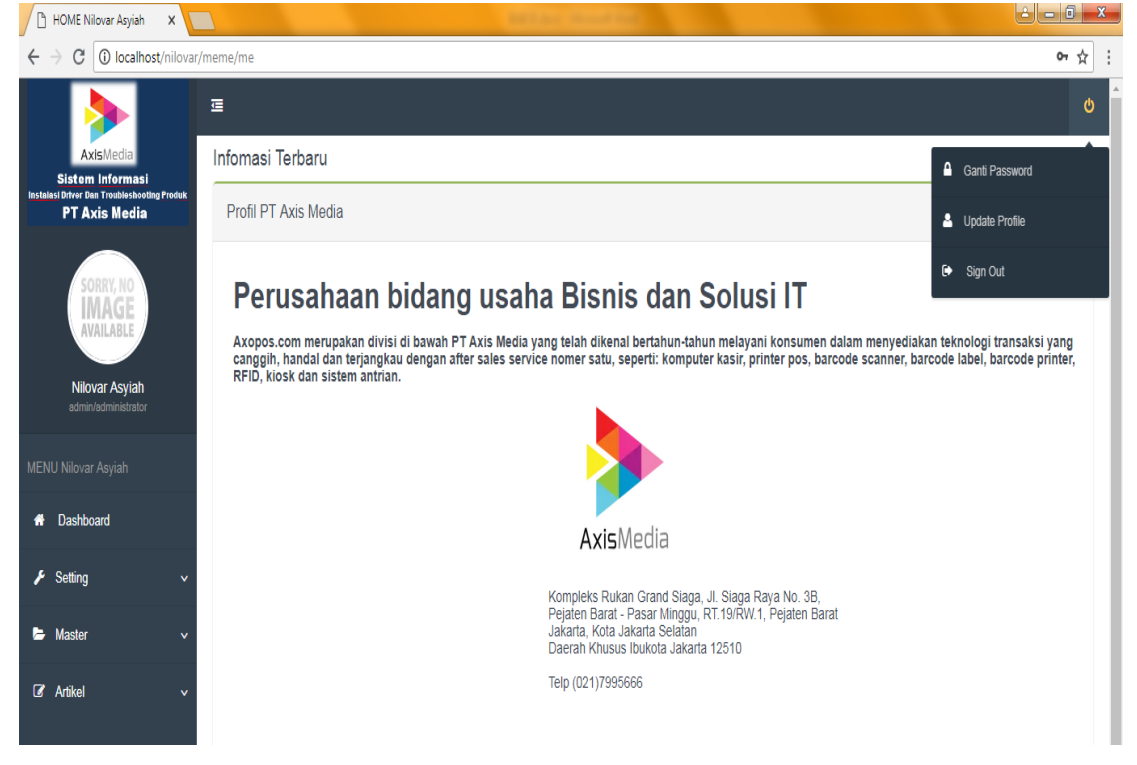

Gambar 3.2 Halaman Website Setelah Admin Login

Karena hak akses admin adalah bisa mengakses semua menu maka terdapat menu yang terdiri dari *Dasboard*, *Setting* dengan sub menu *Groups* dan *user*, *Master* dengan sub menu produk dan File Device dan Artikel dengan sub menu Driver dan Troubleshooting. Dan di pojok kanan atas terdapat menu Ganti Password, Update Profil dan Sign out.

# Halaman Website Setelah Teknisi Login HOME C 🛈 localh Infomasi Terbaru Profil PT Axis Media Perusahaan bidang usaha Bisnis dan Solusi IT Axopos.com merupakan divisi di bawah PT Axis Media yang telah dikenal bertahun-tahun melayani konsumen dalam menyediakan teknologi transaksi yang canggih, handal dan terjangkau dengan after sales service nomer satu, seperti: komputer kasir, printer pos, barcode scanner, barcode label, barcode printer, PEID koker kare sertema partise. AxisMedia Kompleks Rukan Grand Siaga, Jl. Siaga Raya No. 3B, Pejaten Barat - Pasar Minggu, RT.19/RW.1, Pejaten Barat Jakarta, Kota Jakarta Selatan Daerah Khusus Ibukota Jakarta 12510 Telp (021)7995666 🕜 Artikol Gambar 3.3 Halaman Website Setelah Teknisi Login

# c.

Karena hak akses teknisi adalah bisa melihat dan mendownload driver, melihat artikel driver dan artikel troubleshooting maka terdapat menu yang terdiri dari Dasboard, Master dengan sub menu File Device dan Artikel dengan sub menu Driver dan Troubleshooting. Dan di pojok kanan atas terdapat menu Ganti Password, Update Profil dan Sign out.

#### Halaman Website Setelah Team Support Login d.

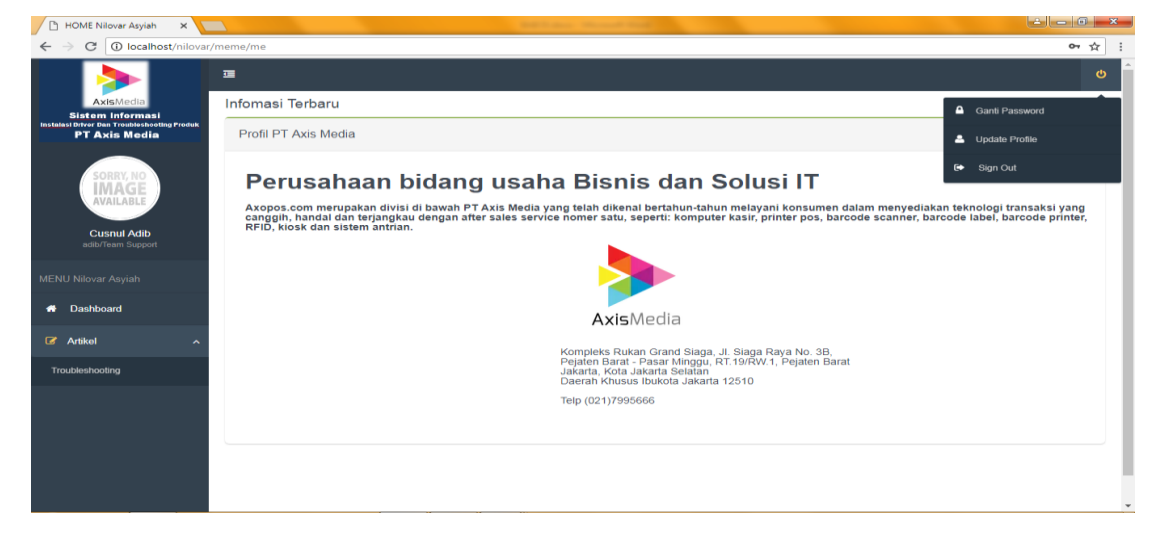

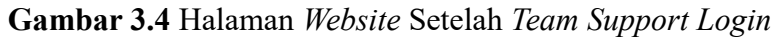

- 0 ×

o- ☆

Karena hak akses *team support* adalah bisa melihat artikel *troubleshooting* maka terdapat menu yang terdiri dari *Dasboard*, Artikel dengan sub menu *Troubleshooting*. Dan di pojok kanan atas terdapat menu Ganti *Password*, *Update* Profil dan *Sign out*.

| 🕒 HOME Nilovar Asyiah 🛛 🗙                                                                                                    |                                                                                                    | Citercade:                                                                                                    |       |             |         |         | e        | - 0 X  |
|----------------------------------------------------------------------------------------------------|----------------------------------------------------------------------------------------------------|----------------------------------------------------------------------------------------------------|-------|-------------|---------|---------|----------|--------|
| $m \in \  \                               $                                                                                                    | r/meme/gro                                                                                                    | up/akses/?_id=5AAWtUY9CVFdK5z%28mrveU9%2F1xtDw0AAANOOpQ79%2FdqfxvpTzWQbFmcXiu6rRHp                                                                                                    | ZMWvh | H7pEyvztTqb | qmI0WSG | g%3D%3D |          | ☆ :    |
| AxisMedia                                                                                                    | T YOU ARE H                                                                                                    | ERE > 🐗 > Group > Control List                                                                                                    |       |             |         |         |          | Q      |
| Sistem Informasi<br>Instalasi Driver Dan Troubleshooting Produk<br>PT Axis Media                                                                                                    | ⊖ Ac                                                                                                    | ccess Control List Administrator                                                                                                    |       |             |         | :       | list     | tambah |
| SORRY, NO<br>IMAGE<br>AVAILABLE     No     Nama Module       1.     Artikel > Driver                                                                                                    |                                                                                                    |                                                                                                    |       |             |         |         |          |        |
| Image: Sector Sector | Detail                                                                                                    | Akses                                                                                                    |       |             |         |         |          |        |
|                                                                                                    | 1.                                                                                                    | Artikel > Driver                                                                                                    |       | V           | V       | V       | V        |        |
| Nilovar Asyiah<br>admin/administrator                                                                                                    | imaginary imaginary imagi |                                                                                                    |       |             |         |         |          |        |
| MENULARI                                                                                                    | 3.                                                                                                    | rougelasser(), die SAAMMUNSCHRUSSERMene UPSKEPLadbundhAdAMOODQUPSKEPdaphonpTzMQE/mcKuddRHbjZMMHHT7pEystelTabpanMMSSGRS3DHS.J       Image: Control List Administrator       Image: Control List Administrator       Image: Contro |       |             |         |         |          |        |
| MENU NIIOVAR Asylan                                                                                                    | 4.                                                                                                    | Dashboard                                                                                                    | V     | -           | •       | •       | •        |        |
| 🕈 Dashboard                                                                                                    | 5.                                                                                                    | Master > File Device                                                                                                    | Ø     | Ø           | V       | V       |          |        |
| 🖌 Setting 🗸 🗸                                                                                                    | 6.                                                                                                    | Master > Produk                                                                                                    | Ø     | V           | V       | V       |          |        |
| PT Axis lifetia   PT Axis lifetia   Image: Product and Product and                  | Ø                                                                                                    |                                                                                                    |       |             |         |         |          |        |
| Virtualization       Action       Action         Nova Asjah       1. Action > Drive       II. Action > Drive       III. II. Action         1. Action > Drive       III. Action > Drive       III. II. Action       III. II. Action         1. Action > Drive       III. Action > Drive       III. II. Action       III. II. Action         2. Action > Control = Link + Control = Control = Link + Control = Control = Link + Control = Control = Link + Control = Control = Contro = Contro = Contro = Control = Control = Control = Control = Cont                                                                                                    |                                                                                                    |                                                                                                    |       |             |         |         |          |        |
| 🕼 Artikel 🗸 🗸 🗸                                                                                                    |                                                                                                    |                                                                                                    |       |             |         |         |          |        |
|                                                                                                    | Kei                                                                                                    | mbali                                                                                                    |       |             |         |         | <b>v</b> | Simpan |
|                                                                                                    |                                                                                                    |                                                                                                    |       |             |         |         |          |        |
|                                                                                                    |                                                                                                    |                                                                                                    |       |             |         |         |          |        |
|                                                                                                    |                                                                                                    |                                                                                                    |       |             |         |         |          |        |

# e. Halaman Website Admin Mengatur Hak Akses

Gambar 3.5 Halaman Website Admin Mengatur Hak Akses

Pada halaman ini admin mengatur hak akses apa saja yang boleh di lakukan oleh *user* pada saat masuk ke *website* dengan cara menge*klik* di *check box*.

| 🕒 HOME Nilovar Asyiah 🛛 🗙 🚺                                  |                    |                                                   | an anna an an an an an an an an an an an | l      | <u> </u>      |
|--------------------------------------------------------------|--------------------|---------------------------------------------------|------------------------------------------|--------|---------------|
| $\leftarrow$ $\rightarrow$ C (i) localhost/niloval           | /meme/gr           | oup                                               |                                          |        | ☆ :           |
| >                                                            | ē                  |                                                   |                                          |        | ტ             |
| AxisMedia                                                    | YOU ARE            | HERE > 🗰 > Group > List                           |                                          |        |               |
| Instalasi Ditver Dan Troubleshooting Produk<br>PT Axis Media | ΘK                 | onfigurasi Group User                             |                                          | 📰 list | 📰 tambah      |
| SORRY, NO                                                    | <b>Tab</b><br>Data | <b>el Data Group</b><br>Group dari Nilovar Asyiah |                                          |        |               |
|                                                              | No                 | Group Name                                        | Group Desc                               | Status | #             |
|                                                              | 1                  | administrator                                     | Administrator                            | Aktif  | •             |
| Nilovar Asyiah<br>admin/administrator                        | 2                  | Team Support                                      | Group Team Support                       | Aktif  | ۵ ۵           |
| MENU Nilovar Asyiah                                          | 3                  | Teknisi                                           | Group Teknisi                            | Altif  | <b>\$</b> C 🖻 |
| 🖶 Dashboard                                                  |                    |                                                   |                                          |        |               |
| 🗲 Setting 🗸 🗸                                                |                    |                                                   |                                          |        |               |
| 陆 Master 🗸 🗸                                                 |                    |                                                   |                                          |        |               |
| I Artikel ✓                                                  |                    |                                                   |                                          |        |               |
|                                                              |                    |                                                   |                                          |        |               |
|                                                              |                    |                                                   |                                          |        |               |
|                                                              |                    |                                                   |                                          |        |               |
|                                                              |                    |                                                   |                                          |        |               |

# f. Halaman Website Tabel Group User Untuk Akses Tabel

Gambar 3.6 Halaman Website Tabel Group User Untuk Akses Tabel

Pada halaman ini terdapat *table* dengan *field group name* itu jabatan. Jadi hak akses bisa di atur dari jabatan yang di miliki oleh karyawan di PT Axis Media.

| 🕒 HOME Nilovar Asyiah 🛛 🗙 🚺                                  |                                | Contractory Concerned State                               |          | _ <b>0 _ x</b> |
|--------------------------------------------------------------|--------------------------------|-----------------------------------------------------------|----------|----------------|
| $\leftrightarrow$ $\rightarrow$ C (i) localhost/nilovar      | /meme/group/tambah             |                                                           |          | ☆ :            |
| >                                                            | ē                              |                                                           |          | ტ              |
| AxisMedia                                                    | YOU ARE HERE > 🚸 > Group > Add |                                                           |          |                |
| Instalasi Driver Dan Troubleshooting Produk<br>PT Axis Media |                                | r                                                         | III list | 🔚 tambah       |
| SORRY, NO                                                    | Group Nama                     |                                                           |          |                |
| AVAILABLE                                                    | Group Deskripsi                | Add  Group User  Group Nama  Group Deskripel  Status Addr |          |                |
| Nilovar Asyiah<br>admin/administrator                        | Status                         | <pre>p/tambah</pre>                                       |          |                |
| MENU Nilovar Asyiah                                          | Kembali                        |                                                           |          | Simpan         |
| 🖶 Dashboard                                                  |                                |                                                           |          |                |
| م<br>۶ Setting ∽                                             |                                |                                                           |          |                |
| 陆 Master 🗸 🗸                                                 |                                |                                                           |          |                |
| C≇ Antikel ∽                                                 |                                |                                                           |          |                |

g. Halaman Website Input Data Group User Untuk Akses Tabel

**Gambar 3.7** Halaman *Website* Input Data Group User Untuk Akses Tabel Pada halaman ini admin meng*input* data *group user* yang bisa mengakses *website* 

| <b>&gt;</b>                                                                | ⊒          |                               |                                     |                            |                     |              |          |              |
|----------------------------------------------------------------------------|------------|-------------------------------|-------------------------------------|----------------------------|---------------------|--------------|----------|--------------|
| AxisMedia                                                                  | YOU ARE    | E HERE >                      | ∰ → User → List                     |                            |                     |              |          |              |
| Sistem Informasi<br>Isi Driver Dan Troubleshooting Produk<br>PT Axis Media | <b>⊙</b> [ | Data                          | Login User ł                        | Karyawan                   |                     |              | III list | 🔳 tambah     |
| SORRY, NO<br>IMAGE<br>AVAILABLE                                            |            | All                           | • K                                 | eyword Search! Re          | set                 |              |          |              |
| Nilovar Asyiah<br>admin/administrator                                      | Tab<br>Dat | <b>bel Data</b><br>a User dar | <b>User</b><br>i Nilovar Asyiah (6) |                            |                     |              |          | ٢            |
|                                                                            | No         | Photo                         | Username/NIP                        | Fullname<br>Aswin Diantoro | Email               | Role         | Status   | Action       |
| U NIIOVAF ASYIAN                                                           |            | IN AGE<br>Annual              | uswii                               | / Shiri Diantoro           | 13411@043.0011      | uummuuu      | - AND    | <u>ل</u>     |
| Dashboard                                                                  | 2          | SUIT NI<br>IMAGE<br>ANALASI   | yono                                | Sutiyono                   | yono@axis.co.id     | Teknisi      | Aktif    | <b>ぼ</b>     |
| Setting Naster                                                             | 3          | STATE AT<br>IMAGE<br>ANNALIS  | adīb                                | Cusnul Adib                | support2@axis.co.id | Team Support | Aktif    | 1<br>1<br>10 |
| indoter -                                                                  | 4          | SCHECKE<br>MAAGE<br>MILANA    | wawang                              | Wawang Budi Harto          | wawang@axis.co.id   | Teknisi      | Aktif    | <b>e</b>     |
| Artikel                                                                    | 5          | SUIT NO<br>MAGE<br>ANNARS     | bagas                               | Bagas Praniagara Setiawan  | bagas@axis.co.ld    | Team Support | Aktif    | <b>3</b>     |
| Artikel                                                                    |            |                               |                                     |                            |                     |              |          |              |

# h. Halaman Website Data Karyawan Untuk Login Ke Website

Gambar 3.8 Halaman Website Data Karyawan Untuk Login Ke Website

Pada halaman ini terdapat data karyawan untuk *login* ke *website*, admin dapat mengelola data karyawan di kolom *action* untuk ubah dan hapus data. Jika ingin menambah data maka *klik* tambah.

| 🖹 HOME Nilovar Asyiah 🛛 🗙 🚺                                                      |                               | and it was a strength |                | ≟ <u> </u>           |
|----------------------------------------------------------------------------------|-------------------------------|-----------------------|----------------|----------------------|
| $\leftrightarrow$ $\rightarrow$ C $($ localhost/nilovar                          | /meme/user/tambah             |                       |                | 야 ☆ :                |
|                                                                                  | ⊡                             |                       |                | ტ                    |
| AxisMedia                                                                        | YOU ARE HERE > # > User > Add |                       |                |                      |
| Sistem Informasi<br>Instalasi Driver Dan Troubleshooting Produk<br>PT Axis Media | ⊖ Data Login Use              | er Karyawan           |                | III list IIII tambah |
| SORRY, NO                                                                        | Nama Lengkap                  |                       | Username / NIP | * Wojib Di isi       |
|                                                                                  | Email                         |                       | Password       | T                    |
| Nilovar Asyiah                                                                   | Role                          | administrator -       | Status         | Aktif                |
| admin/administrator                                                              | Photo                         | Browse                |                |                      |
| MENU Nilovar Asyiah                                                              | Kambali                       |                       |                | Simpon               |
| A Dashboard                                                                      | Rennuali                      |                       |                | Sinpan               |
| 🗲 Setting 🗸 🗸                                                                    |                               |                       |                |                      |
| 🖻 Master 🗸 🗸                                                                     |                               |                       |                |                      |
| Cr Artikel ∽                                                                     |                               |                       |                |                      |

#### i. Halaman Website Input Data Karyawan

#### Gambar 3.9 Halaman Website Input Data Karyawan

Pada halaman ini hanya jabatan admin dapat menambah data karyawan

# j. Halaman Website Data Produk

| >                                                            | ē         |                                        |                    |                 |               |        | ć        |
|--------------------------------------------------------------|-----------|----------------------------------------|--------------------|-----------------|---------------|--------|----------|
| AxisMedia<br>Sistem Informasi                                | YOU ARE I | HERE > 🐗 > Data Produk > List          |                    |                 |               |        |          |
| Instalasi Driver Dan Troubleshooting Produk<br>PT Axis Media | ΘD        | ata Produk                             |                    |                 |               | 🔳 list | 📰 tambah |
| SORRY, NO<br>IMAGE<br>AVAILABLE                              | Tab       | All   Key el Data Produk . Data Produk | word Search! Reset |                 |               |        | (*)(3)   |
| admin/administrator                                          | No        | Kode Produk                            | Nama Produk        | Jenis Produk    | Type Produk   |        | Action   |
|                                                              | 1         | PRKS01                                 | POS Epson          | Printer Kasir   | TM-T82 Termal |        | <b>I</b> |
| 🖶 Dashboard                                                  | 2         | PRID01                                 | Fargo              | Printer ID Card | DTC1250e      |        | 6        |
|                                                              | 3         | PRBR01                                 | Barcode Honeywell  | Printer Barcode | PC42T         |        | <b>I</b> |
| 👂 Setting 🗸 🗸                                                | 4         | FR-02                                  | Fingerprint Enebit | Fingerprint     | FP330         |        | <b>I</b> |
| 🗁 Master 🗸 🗸                                                 | 5         | FR-01                                  | Reader Enebit      | Fingerprint     | FR7           |        | <b>I</b> |
| 🕜 Artikel 🗸 🗸                                                |           |                                        |                    |                 |               |        |          |

# Gambar 3.10 Halaman Website Data Produk

Pada halaman ini terdapat data produk di PT Axis Media. Hanya jabatan Admin dapat mengubah, mengpaus atau menambah data.

| 🗎 HOME Nilovar Asyiah 🛛 🗙 🌘                                                      | 🕽 Jual ID Card Printer Mura 🗙 📃  | And Some Street State |   | ÷ _ 0 _ X     |
|----------------------------------------------------------------------------------|----------------------------------|-----------------------|---|---------------|
| $\leftrightarrow$ $\rightarrow$ C $($ localhost/nilovar                          | r/master/master_produk/tambah    |                       |   | ጫ ☆ :         |
|                                                                                  | Ē                                |                       |   | ტ             |
| AxisMedia                                                                        | YOU ARE HERE > 🐐 > Data Produk > | Tambah                |   |               |
| Sistem Informasi<br>Instalasi Ditver Dan Troublesheoting Produk<br>PT Axis Media | 🕒 Data Produk                    |                       | = | list 🔚 tambah |
| SORRY, NO                                                                        | ID Produk                        |                       |   |               |
|                                                                                  | Nama Produk                      |                       |   |               |
| Nilovar Asyiah                                                                   | Jenis Produk                     |                       |   |               |
| admin/administrator                                                              | Type Produk                      |                       |   |               |
| MENU Nilovar Asyiah                                                              | Kembali                          |                       |   | Simpan        |
| 🕆 Dashboard                                                                      |                                  |                       |   |               |
| 🖌 Setting 🗸 🗸                                                                    |                                  |                       |   |               |
| 🍃 Master 🗸 🗸                                                                     |                                  |                       |   |               |
| ☑ Artikel ✓                                                                      |                                  |                       |   |               |

# k. Halaman *Website* Input Data Produk

Gambar 3.11 Halaman Website Input Data Produk

Pada halaman ini hanya jabatan admin yang bisa menginput data produk.

#### x 🕐 🗅 Solusi Untuk Printer Kasir x 💙 🕒 BarcodeMart Blog Sharin x 💙 🗊 (11) What × Jual ID Card Printer Mura - 0 - X HOME Nilovar Asyiah × ← → C (i) localhost/nil ≊ ☆ : ī HERE > 🖀 > Dat ⊖ Data Troubleshooting 🔳 list 🔳 tambah Search! All Keyword Tabel Data Troubleshooting 0 Nilovar Asviah No Kode Artikel Troubleshooting Judul Artikel Trouble Nama Produl PRT01 Printer Kasir Tidak Mau Prin PRKS01 ₿₽₽ ℰŵQ BRC01 Barcode Tidak Terdeteksi PRBR01 Artike

#### I. Halaman Website Data Artikel Troubleshooting

Gambar 3.12 Halaman Website Data Artikel Troubleshooting

Pada halaman ini terdapat artikel tentang *troubleshooting* produk. Admin dapat menambah, mengubah serta menghapus data. Sedangkan *team support* sama teknisi melihat *list table* serta detail artikel.

#### 🕒 HOME Nilovar Asyiah 🛛 🗙 🌀 Jual ID Card Printer Mura 🗴 🌀 masalah dan cara menga 🗙 🕒 Solusi Untuk Printer Kasir 🗴 🙆 BarcodeMart Blog Sharin 🗴 2 🗕 🗊 🗙 ← → C i localhost/nilov San 2 ī ወ YOU ARE HERE > # > Data Troubles O Data Troubleshooting 🔳 list 📰 tambah PT Avie Ma Keyword Search! All Tabel Data Troubleshooting 20 Nilovar Asyiah Kode Artikel Troubleshooting ludul Artikel Trouble Nama Produk No PRT01 Printer Kasir Tidak Mau Print POS Epson ℤ逾ℚ ℤⅆℚ BRC01 Barcode Tidak Terdeteksi Barcode Honevwel 🕼 Artike

#### m. Halaman Website Input Data Artikel Troubleshooting

# Gambar 3.13 Halaman Website Input Data Artikel Troubleshooting

Pada halaman ini terdapat artikel *troubleshooting*, hanya jabatan admin yang dapat menambah artikel tentang *troubleshooting* produk.

### n. Halaman Website Tampilan Detail Artikel Troubleshooting

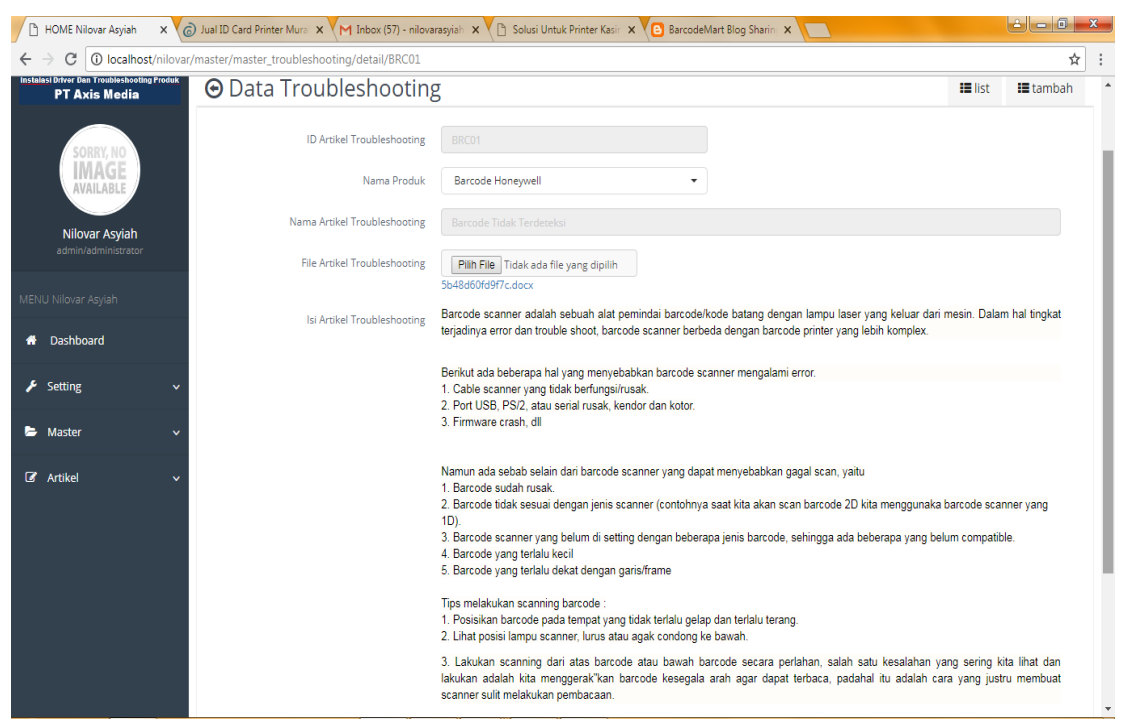

Gambar 3.14 Halaman Website Tampilan Detail Artikel Troubleshooting

Pada halaman ini terdapat bacaan detail tentang artikel troubleshooting

# o. Halaman Website Data Artikel Driver

| 🕒 HOME Nilovar Asyial 🗙 🧔 .                                                      | lual ID Card P     | rinter 🛛 🗙 🖌 G cara menginstall driv 🗙 🏠 Cara                   | Instalasi Progra 🗙 🎦 Cara Install Driver Pr 🗙 🎦 Solusi Untu | k Printer 🗙 🕒 BarcodeMart Blog SI 🗙 📃 | - 0 ×        |
|----------------------------------------------------------------------------------|--------------------|-----------------------------------------------------------------|-------------------------------------------------------------|---------------------------------------|--------------|
| $\leftarrow$ $\rightarrow$ C (i) localhost/nilov                                 | ar/master/n        | naster_driver?msg=Data%20Berhasil%20Di%20                       | Simpan&type_msg=success                                     |                                       | © ☆ :        |
| AxisMedia                                                                        | T YOU ARE          | HERE > 🐗 > Data Driver > List                                   |                                                             |                                       | ტ            |
| Sistem Informasi<br>Instalasi Ditver Dan Troubleshooting Produk<br>PT Axis Media | <b>⊙</b> [         | ata Driver                                                      |                                                             |                                       | .st 📕 tambah |
| SORRY, NO<br>IMAGE<br>AVAILABLE                                                  |                    | All  Keyword                                                    | Search: Reset                                               |                                       |              |
| Nilovar Asyiah<br>admin/administrator                                            | <b>Tab</b><br>Data | <b>vel Data Driver</b><br>a Data Driver dari Nilovar Asyiah (2) |                                                             |                                       |              |
|                                                                                  | No                 | Kode Artikel Driver                                             | Judul Artikel Driver                                        | Nama Produk                           | Action       |
| MENU Nilovar Asyiah                                                              | 1                  | ADFP                                                            | Cara Instalasi FingerPrint                                  | Fingerprint Enebit                    | ☞ଈୣୣୣୣ       |
| 🕆 Dashboard                                                                      | 2                  | ADBRC                                                           | Cara Instalasi Driver                                       | Barcode Honeywell                     | ☞ଈୣୣୣୣ       |
| 🖌 Setting 🗸 🗸                                                                    |                    |                                                                 |                                                             |                                       |              |
| 눧 Master 🗸 🗸                                                                     |                    |                                                                 |                                                             |                                       |              |
| ☑ Artikel ✓                                                                      |                    |                                                                 |                                                             |                                       |              |

Gambar 3.15 Halaman Website Data Artikel Driver

Pada halaman ini terdapat data Artikel *driver* hanya jabatan admin yang dapat menambah artikel tentang *driver* produk.

| HOME Nilovar Asyial X                                       | lual ID Card Printer   X G cara mengin: | tall dri 🗴 🏹 Cara Instalasi Progri 🗴 🕐 Cara Install Driver P. 🗴 🌘 Solusi Untuk Printer 🗴 🌘 BarcodeMart Blog S 🗴 📃                                                                                                    |                   |
|-------------------------------------------------------------|-----------------------------------------|----------------------------------------------------------------------------------------------------|-------------------|
|                                                             | ar/master/master_driver/tamban          |                                                                                                    | थ<br>भ            |
|                                                             | Ē                                       |                                                                                                    | Φ                 |
| AxisMedia<br>Sistem Informasi                               | YOU ARE HERE > 🚸 > Data Driver > 1      | ambah                                                                                                    |                   |
| Instales Driver Dan Troubleshooting Produk<br>PT Axis Media | Θ Data Driver                           | iii list                                                                                                    | <b>III</b> tambah |
| SORRY, NO                                                   | ID Artikel Driver                       |                                                                                                    |                   |
|                                                             | Nama Produk                             | - Pilih - 👻                                                                                                    |                   |
| Nilovar Asviah                                              | Nama Artikel Driver                     |                                                                                                    |                   |
| admin/administrator                                         | File Artikel Driver                     | Plin File Tidak ada file yang dipilih                                                                                                    |                   |
|                                                             | Isi Artikel Driver                      | $ \overrightarrow{\hspace{0.1cm}} \bullet  B  I  \underline{\mathbb{U}}  x^{2}  x_{2}  \underbrace{\$}  \mathscr{J}  \text{Helvetica Neue }  \underbrace{\blacksquare}  \bullet  \overleftarrow{\blacksquare}  \overleftarrow{\blacksquare}  \overleftarrow$ |                   |
| # Dashboard                                                 |                                         | 8 🖬 🗖 – X 🚸 ?                                                                                                    |                   |
| Setting ~                                                   |                                         |                                                                                                    |                   |
| 눧 Master 🗸 🗸                                                |                                         |                                                                                                    |                   |
| 🕑 Artikel 🗸 🗸                                               |                                         |                                                                                                    |                   |
|                                                             |                                         |                                                                                                    |                   |
|                                                             |                                         |                                                                                                    |                   |
|                                                             |                                         |                                                                                                    |                   |
|                                                             |                                         |                                                                                                    |                   |

#### p. Halaman Website Input Data Artikel Driver

Gambar 3.16 Halaman Website Input Data Artikel Driver

Pada halaman ini terdapat hanya jabatan admin yang dapat menambah artikel tentang *driver* produk.

# q. Halaman Website Detail Artikel Driver

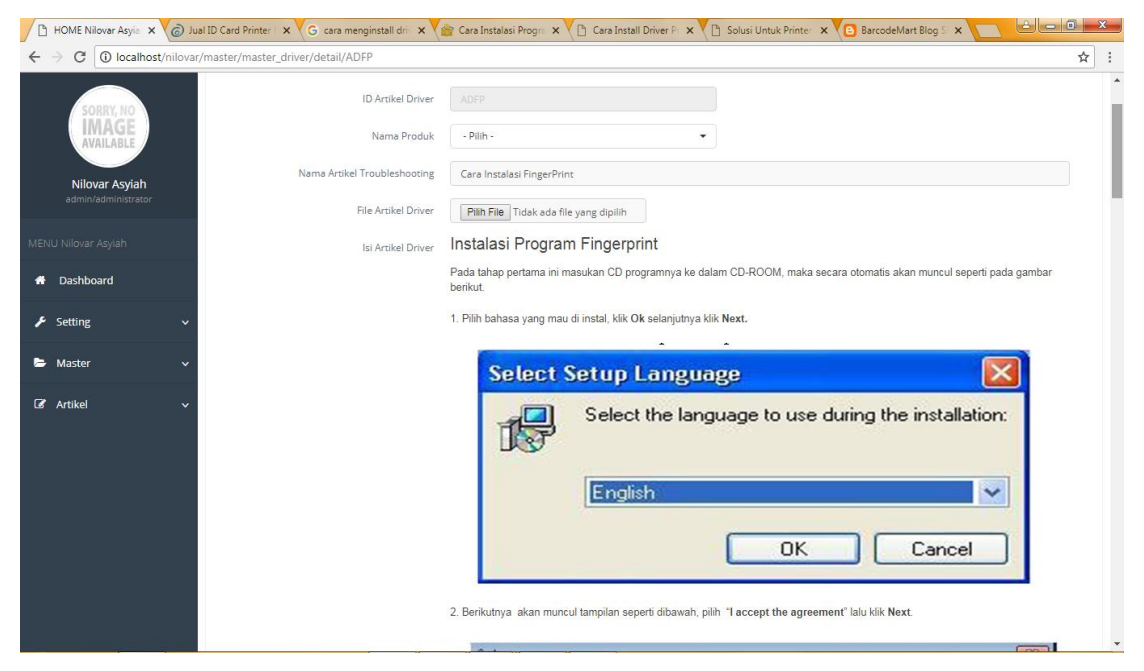

Gambar 3.17 Halaman Website Detail Artikel Driver

Pada halaman ini terdapat bacaan detail tentang artikel driver

# r. Halaman Website Data Driver Produk

| >                                                         | ⊒       |                                     |                    |                   |            |
|-----------------------------------------------------------|---------|-------------------------------------|--------------------|-------------------|------------|
| AxisMedia                                                 | YOU ARE | E HERE > 🚸 > Data Driver Produk > L | ist                |                   |            |
| talasi Driver Dan Troubleshooting Produk<br>PT Axis Media | 0       | )ata Driver Produk                  |                    | III list          | tambah     |
| SORRY, NO<br>IMAGE<br>AVAILABLE                           | Tab     | All   Key Del Data Driver Produk    | word Searcht Reset |                   | (x)(B)     |
| NIIOVAI ASYIAN<br>admin/administrator                     | No      | ID Device                           | Nama Prodk         | File Device       | Action     |
|                                                           | 1       | D12                                 | Reader Enebit      | 5b4c12813615a.zip | <b>Ø</b> 🖻 |
| Dashboard                                                 | 2       | B123                                | Reader Enebit      | 5b496cf69e7de.exe | <b>I</b>   |
| Cotting                                                   | 3       | A123                                | Barcode Honeywell  | 5b496cf69e7de.exe | Ē          |
| r Setting V                                               |         |                                     |                    |                   |            |
| → Master ~                                                |         |                                     |                    |                   |            |
| ♂f Antikel v                                              |         |                                     |                    |                   |            |

Gambar 3.18 Halaman Website Data Driver Produk

Pada halaman ini terdapat data *driver* produk di PT. Axis Media hanya jabatan admin yang dapat menambah artikel tentang *driver* produk.

# s. Halaman Website Input Data Driver Produk

| 🕒 HOME Nilovar Asyia 🗙 🕝 Ju                                  | al ID Card Printer   🗙 🔽 G cara mengins | tall dri 🗴 🗙 Cara Instalasi Progra 🗴 🔨 Cara Install Driver PI 🗙 🕐 🗅 Solusi Untuk Printer 🗴 🔨 BarcodeMart | t Blog SI 🗙 🔽 🤘 |                 |
|--------------------------------------------------------------|-----------------------------------------|----------------------------------------------------------------------------------------------------|-----------------|-----------------|
| $\leftarrow$ $\rightarrow$ C 🛈 localhost/nilovar             | /master/master_device/tambah            |                                                                                                    |                 | \$ \$ \$        |
| >                                                            | ē                                       |                                                                                                    |                 | ሳ               |
| AxisMedia                                                    | YOU ARE HERE > # > Data Driver Pro      | uk > Tambah                                                                                              |                 |                 |
| Instalasi Driver Dan Troubleshooting Produk<br>PT Axis Media | 🔁 Data Driver Pro                       | oduk                                                                                                    | 📰 list          | <b>i</b> tambah |
| SORRY, NO                                                    | ID Device                               |                                                                                                    |                 |                 |
| AVAILABLE                                                    | Nama Produk                             | - Pilih - 🔹                                                                                              |                 |                 |
| Nilovar Asyiah<br>admin/administrator                        | File Device                             | Pilih File Tidak ada file yang dipilih                                                                   |                 |                 |
| MENU Nilovar Asyiah                                          | Kembali                                 |                                                                                                    |                 | Simpan          |
| 🖶 Dashboard                                                  |                                         |                                                                                                    |                 |                 |
| 🖌 Setting 🗸 🗸                                                |                                         |                                                                                                    |                 |                 |
| 🗁 Master 🗸 🗸                                                 |                                         |                                                                                                    |                 |                 |
| Ø Artikel ∽                                                  |                                         |                                                                                                    |                 |                 |
|                                                              |                                         |                                                                                                    |                 |                 |

Gambar 3.19 Halaman *Website Input* Data *Driver* Produk Pada halaman ini terdapat hanya jabatan admin yang dapat menambah tentang

384

#### driver produk.

| 🖹 HOME Nilovar Asyia 🗙 🌀 Ju                                                      | ual ID Card Printer 🗴 🌀 cara menginstall dri: 🗴 🍙 Cara Instalasi Progra 🗴 🕒 Cara Install Driver Pi 🗴 🕒 Solusi Untuk Printer 🗴 🕒 BarcodeMart Blog S 🗴 🛄 | <u>+ x -</u> |
|----------------------------------------------------------------------------------|----------------------------------------------------------------------------------------------------|--------------|
| $\leftrightarrow$ $\rightarrow$ C (i) localhost/nilova                           | r/meme/me/change_password                                                                                                    | প 🗟 🏠 🗄      |
| >                                                                                |                                                                                                    | ሳ            |
| AxisMedia                                                                        | YOU ARE HERE > # > Change Password                                                                                                    |              |
| Sistem Informasi<br>Instalasi Driver Dan Troubleshooting Produk<br>PT Axis Media | ⊖ Ganti Password Nilovar Asyiah                                                                                                    |              |
| SORRY, NO                                                                        | Password Lama                                                                                                    |              |
|                                                                                  | Password Baru                                                                                                    |              |
| Nilovar Asyiah<br>admin/administrator                                            | Ulangi Password Baru                                                                                                    |              |
| MENU Nilovar Asyiah                                                              | Kembali                                                                                                    | Simpan       |
| A Dashboard                                                                      |                                                                                                    |              |
| 🗲 Setting 🗸 🗸                                                                    |                                                                                                    |              |
| 陆 Master 🗸 🗸                                                                     |                                                                                                    |              |
| 🕼 Artikel 🗸 🗸                                                                    |                                                                                                    |              |
|                                                                                  |                                                                                                    |              |
|                                                                                  |                                                                                                    |              |
|                                                                                  |                                                                                                    |              |
|                                                                                  |                                                                                                    |              |

#### t. Halaman Website Ganti Password User

**Gambar 3.20** Halaman *Website* Ganti Password User Pada halaman ini semua *user* bisa mengubah *password* untuk *login* ke *website* 

#### u. Halaman Website Update Profil User

| / 🗅 HOME Nilovar Asyle: 🗙 🌀 Jual ID Card Printer: 🗙 🤇 cara menginstall dri: 🗙 🏠 Cara Instalasi Progre: 🗙 🏠 Cara Instala Driver P. 🗙 🏠 Solusi Untuk Printer: 🗙 🌀 BarcodeMart Blog E 🗙 💽 🖆 📼 🕮 🗮 |                                  |        |  |  |  |
|----------------------------------------------------------------------------------------------------|----------------------------------|--------|--|--|--|
| $\leftrightarrow$ $\rightarrow$ C (i) localhost/nilovar                                                                                                    | ir/meme/me/update_profile        | @ ☆ :  |  |  |  |
|                                                                                                    |                                  | Ů      |  |  |  |
| Sistem Informasi                                                                                                    | TO ARE TERE 7 IN 7 Opusie Prome  |        |  |  |  |
| Instalasi Driver Dan Troubleshooting Produk<br>PT Axis Media                                                                                                    | Θ Update Profile Nilovar Asyiah  |        |  |  |  |
| SORRY, NO                                                                                                    | User Name admin                  |        |  |  |  |
| AVAILABLE                                                                                                    | Full Name Nilovar Asylah         |        |  |  |  |
| Nilovar Asyiah                                                                                                    | Email nilovarasyiah257@gmail.com |        |  |  |  |
| admin/administrator                                                                                                    | Photo Browse                     |        |  |  |  |
| MENU Nilovar Asyiah                                                                                                    | Kembali                          | Simpan |  |  |  |
| 🖶 Dashboard                                                                                                    |                                  |        |  |  |  |
| 🗲 Setting 🗸 🗸                                                                                                    |                                  |        |  |  |  |
| 눧 Master 🗸 🗸 🗸                                                                                                    |                                  |        |  |  |  |
| 🕼 Artikel 🗸 🗸                                                                                                    |                                  |        |  |  |  |
|                                                                                                    |                                  |        |  |  |  |
|                                                                                                    |                                  |        |  |  |  |
|                                                                                                    |                                  |        |  |  |  |
|                                                                                                    |                                  |        |  |  |  |

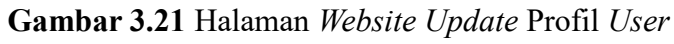

Pada halaman ini semua user bisa mengubah data profil karyawan

# v. Halaman Website Layar Logout Website

| 🕒 HOME Nilovar As 🔹 🗙 🎯 Ju                                                                                | ID Card Printer 🛙 🗙 🤘 cara menginstall driv 🗙 🎼 Cara Instalasi Prog                  | ra 🗙 🕒 Cara Install Driver Pr 🗙 🕒 Solusi Untuk Printer 🗙 📔 | BarcodeMart Blog SI 🗙 |  |
|----------------------------------------------------------------------------------------------------|--------------------------------------------------------------------------------------|------------------------------------------------------------|-----------------------|--|
| $\leftrightarrow \rightarrow \mathbf{C}$ (i) localhost/nilovar/meme/me/update_profile (ii) $\mathbf{x}$ : |                                                                                      |                                                            |                       |  |
|                                                                                                    | Ξ                                                                                    |                                                            | ტ                     |  |
| AxisMedia                                                                                                 | YOU ARE HERE > 🏘 > Update Profile                                                    |                                                            | Ganti Password        |  |
| Sistem Informasi<br>Instalasi Driver Dan Troubleshooting Produk<br>PT Axis Media                          | ⊖ Update Profile Nilovar Asyiah                                                      |                                                            | La Update Profile     |  |
| SORRY, NO                                                                                                 | User Name adm                                                                        | n                                                          | € Sign Out            |  |
|                                                                                                    | Full Name Nilo                                                                       | ar Asylah                                                  |                       |  |
| Nilovar Asyiah                                                                                            |                                                                                      |                                                            |                       |  |
| admin/administrator                                                                                       | 🕩 Logout                                                                             |                                                            |                       |  |
| MENU Nilovan esyleh                                                                                       | Apakah anda yakin akan logout ?<br>Tekan Tidak jika anda ingin melanjutkan pekerjaan |                                                            | Simpan                |  |
| 🖶 Dashboard                                                                                               |                                                                                      | Ya Tidak                                                   |                       |  |
| 🖌 Setting 🔍 🗸                                                                                             |                                                                                      |                                                            |                       |  |
| 🖨 Master 🗸 🗸                                                                                              |                                                                                      |                                                            |                       |  |
| I Artikel ✓                                                                                               |                                                                                      |                                                            |                       |  |
|                                                                                                    |                                                                                      |                                                            |                       |  |
|                                                                                                    |                                                                                      |                                                            |                       |  |
|                                                                                                    |                                                                                      |                                                            |                       |  |

Gambar 3.22 Halaman Website Layar Logout Website

Pada halaman ini aka nada 2 pilihan jika ingin keluar tekan Ya dan jika ingin kembali ke halaman *web* tekan tidak.

# 4. KESIMPULAN

Setelah melakukan riset pada PT Axis Media, dan melakukan perbandingan antara sistem yang berjalan dengan sistem yang dirancang, penulis dapat menyimpulkan bahwa:

- a. Berdasarkan permasalahan yang ada, artikel-artikel tentang *driver* dan *troubleshooting* bisa gampang di cari sehingga mempercepat jika ada proses tanya jawab pelanggan di telepon.
- b. Pencarian *driver* menjadi mudah serta gampang di dapat karena tidak perlu mencari kaset *CD driver* langsung *download* dari aplikasi.

# 5. DAFTAR PUSTAKA

 Rancangan Sistem Informasi Berbasis Web Untuk Mengatasi Perbaikan Mesin Menggunakan Group Technology. (2022). Jurnal Teknologi Informasi, Vol. 10 No. 2.

- [2] Sistem Informasi Manajemen Perangkat Elektronik Berbasis Web. (2023). Jurnal Teknik Informatika, Vol. 8 No. 1.
- [3] Perancangan Sistem Informasi Manajemen Helpdesk Berbasis Web dengan Framework Codeigniter dan MySQL. (2021). Jurnal Teknologi dan Sistem Informasi, Vol. 7 No. 3.
- [4] Perancangan Aplikasi IT Helpdesk Berbasis Web pada PT Bank X Rawamangun.(2023). Jurnal Rekayasa Sistem, Vol. 9 No. 2.
- [5] Sistem Informasi Manajemen Berbasis Web Pada Data Kontrol Keuangan Restoran Ois Coffee. (2023). Jurnal Sistem Informasi, Vol. 11 No. 4.
- [6] Perancangan Sistem Informasi Manajemen Inventori Berbasis Web. (2021). Jurnal Manajemen Teknologi, Vol. 6 No. 3.
- [7] Sistem Informasi Manajemen Kepegawaian Berbasis Web. (2022). Jurnal Sistem Informasi Terapan, Vol. 5 No. 2.
- [8] Desain dan Analisis Sistem Pakar Trouble Shooting Kerusakan PC Berbasis Web PHP. (2020). Skripsi, Universitas Negeri Y.
- [9] Sistem Informasi Manajemen Stok Berbasis Web Pada PT Sumber. (2021). Jurnal Teknik Industri dan Sistem Informasi, Vol. 10 No. 1.
- [10] Pengembangan Sistem Informasi Manajemen Penjualan Berbasis Web. (2022).Jurnal Ilmu Komputer dan Sistem Informasi, Vol. 8 No. 2.